# 必ずご確認ください

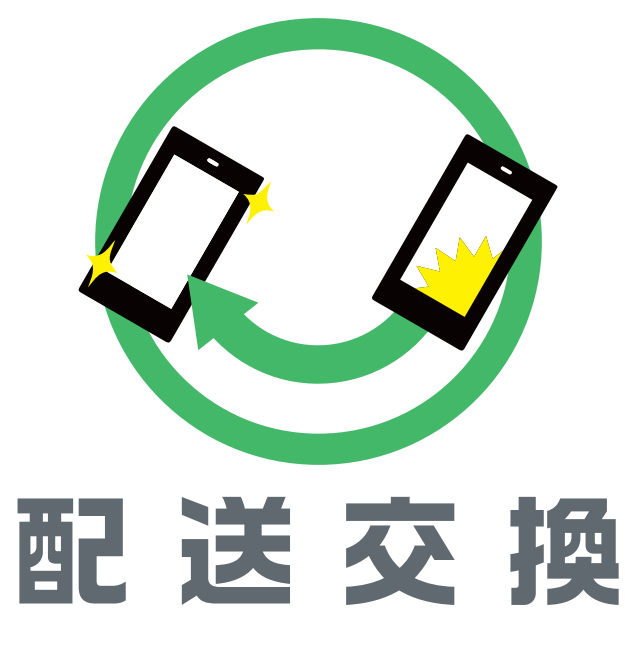

## ご利用の手引き

#### はじめに ご利用の流れ

キット内容のご確認 ご利用の流れ

#### ● 故障機から交換機への データ移行

P.2 故障機から交換機へのデータ移行 P.10 故障機のご返送 P.4 故障機からUSIMや 付属品を取り外す

### 2 交換機でのセットアップ

P.4 USIMカードを挿入する P.5 一括設定のインストール

#### 3 故障機の初期化

P.7 [iPhoneを探す]をオフにする P.9 データの初期化

### 4 故障機のご返送

## よくあるご質問・お問い合わせ先

P.11 よくあるご質問 P.11 お問い合わせ先 P.11 ご注意事項

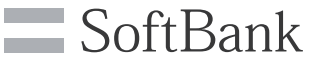

HT-002-2303

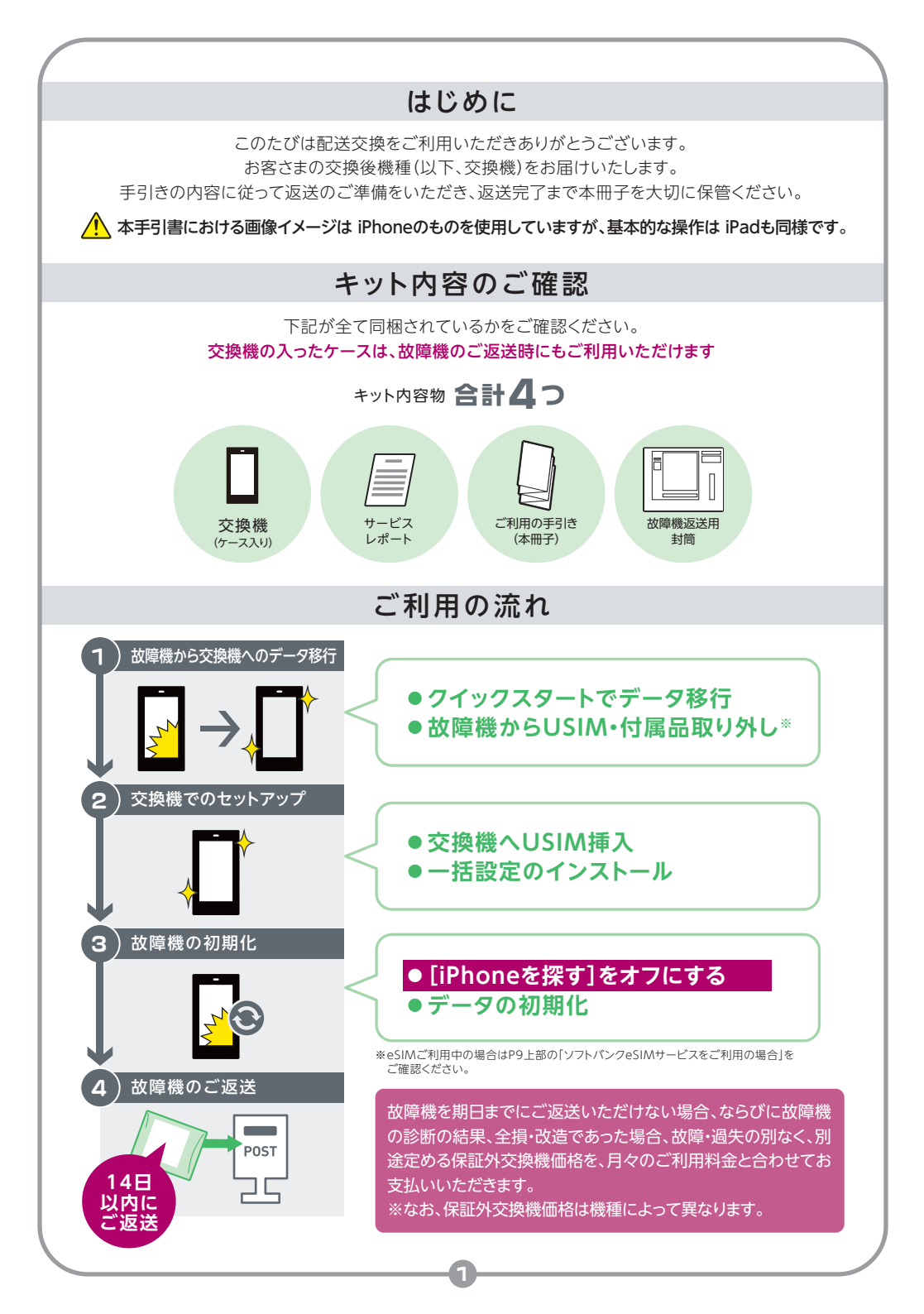

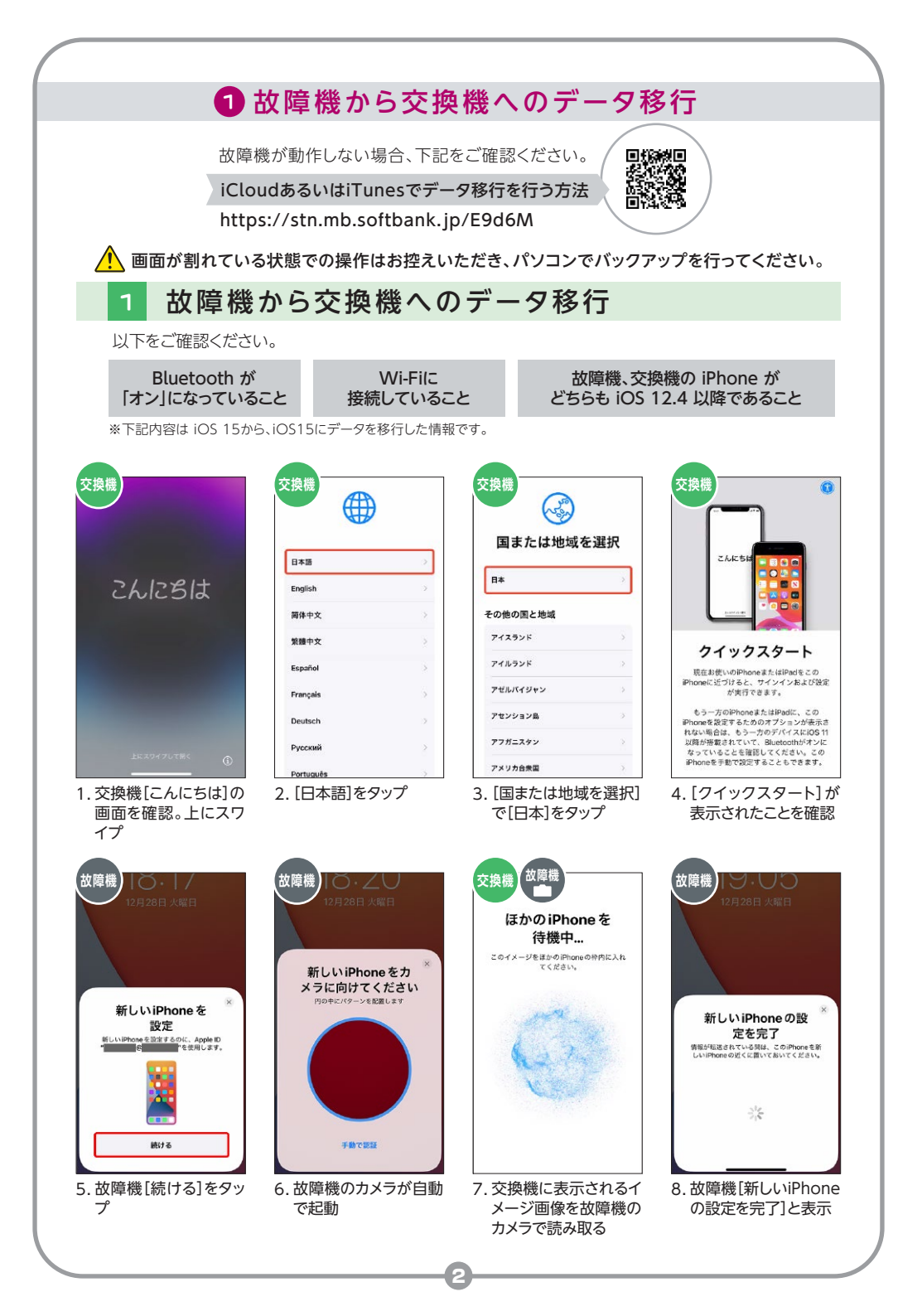

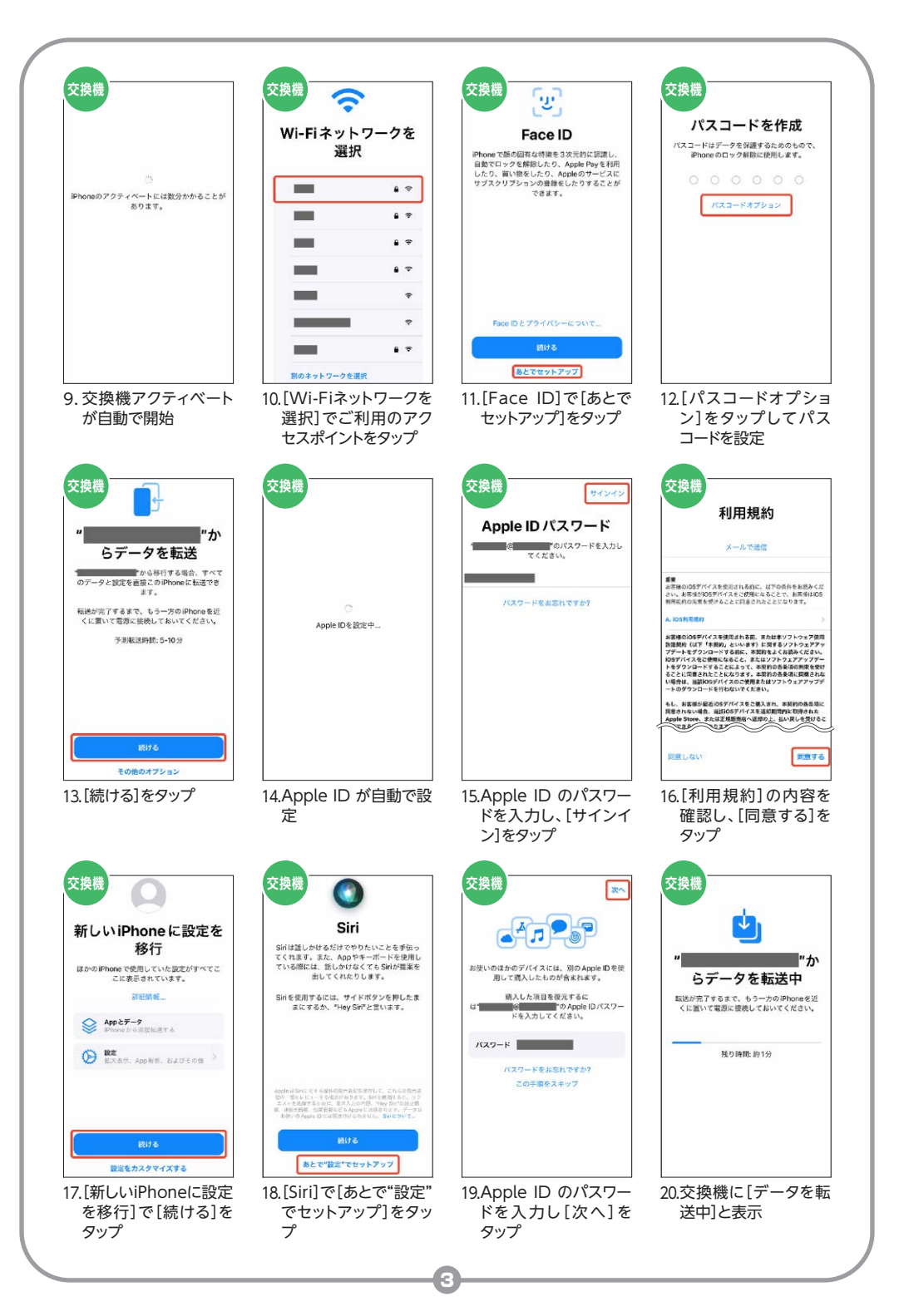

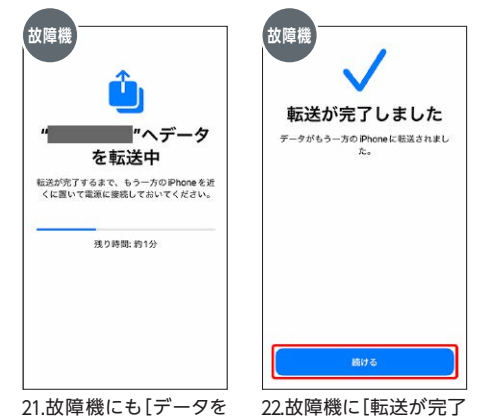

転送中]と表示

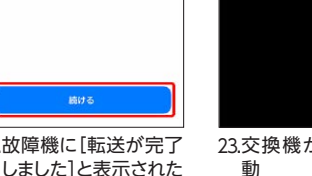

ち歯

23.交換機が自動で再起 動

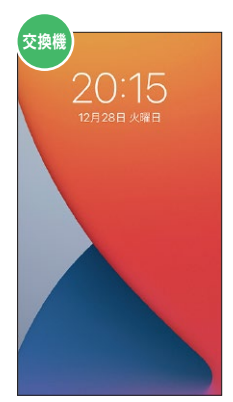

24.交換機がロック画面に 切り替わり、データ移 行が完了

#### 故障機からUSIMカードや付属品を取り外す 2

故障機種のUSIMトレイからUSIMカードを取り出してください。 USIMトレイを引き出すにはペーパークリップまたは SIM取り出しツールをトレイの下の穴に差し込みます。 フィルムやケース、イヤホンなどのアクセサリも取り外しをしてください。 取り外しを行わずにご返送いただいた場合、ご返却できません。 故障機から取り出したUSIMトレイは必ず故障機にお戻しください。

ら[続ける]をタップ

本体側面などに USIMトレイが ございます

## 2交換機でのセットアップ

故障機での準備が完了したら、お届けした交換機でのセットアップと初期設定を行ってください。

#### USIMカードを挿入する 3

2 で取り外しをしたUSIMカードを、交換機へ差し替えてください。 ※故障機から取り出したUSIMトレイごと新しい交換機に 差し込みをしないでください。

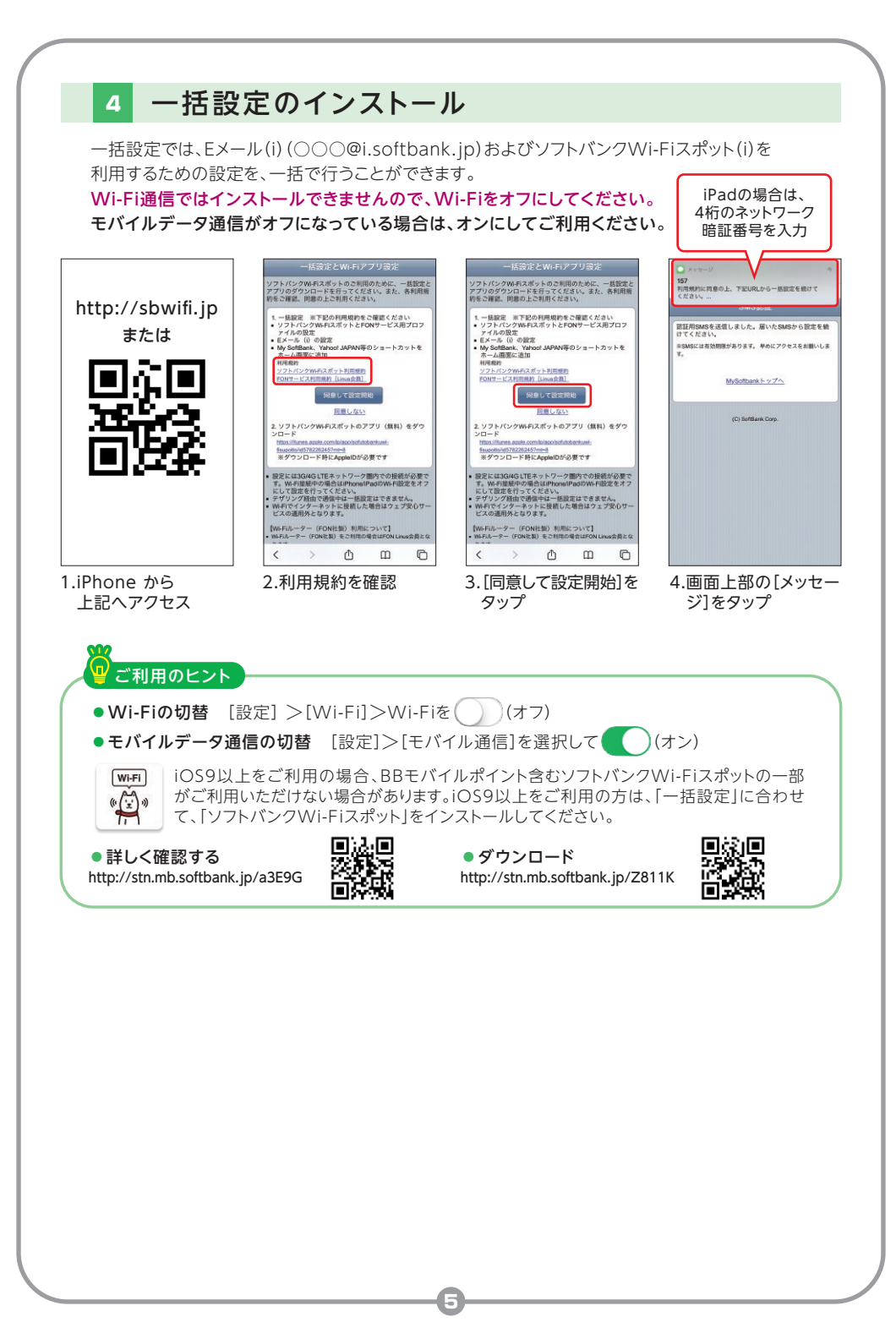

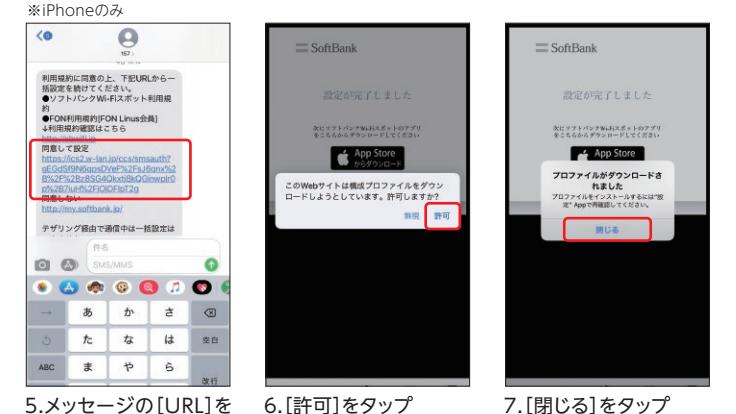

タップ

6.[許可]をタップ

7.[閉じる]をタップ

| 設定  |                                            |     |  |  |
|-----|--------------------------------------------|-----|--|--|
|     | Apple ID. iCloud. ITunes Store & App Store | >   |  |  |
| プロ  | ファイルがダウンロードされました                           | >   |  |  |
| Ð   | 機内モード                                      |     |  |  |
| ?   | WI-FI 未接I                                  | ¢ > |  |  |
| 8   | Bluetooth オ                                | 0.5 |  |  |
| 010 | モバイル通信                                     |     |  |  |
| 1   | インターネット共有                                  | >   |  |  |
| VEN | VPN                                        |     |  |  |
| ٦   | 通知                                         | >   |  |  |
| 40  | サウンドと触覚                                    | >   |  |  |
| C   | おやすみモード                                    | >   |  |  |
|     | コクリーンタイト                                   |     |  |  |

8.ホーム画面の[設定]→ [プロファイルがダウン ロードされました]を タップ

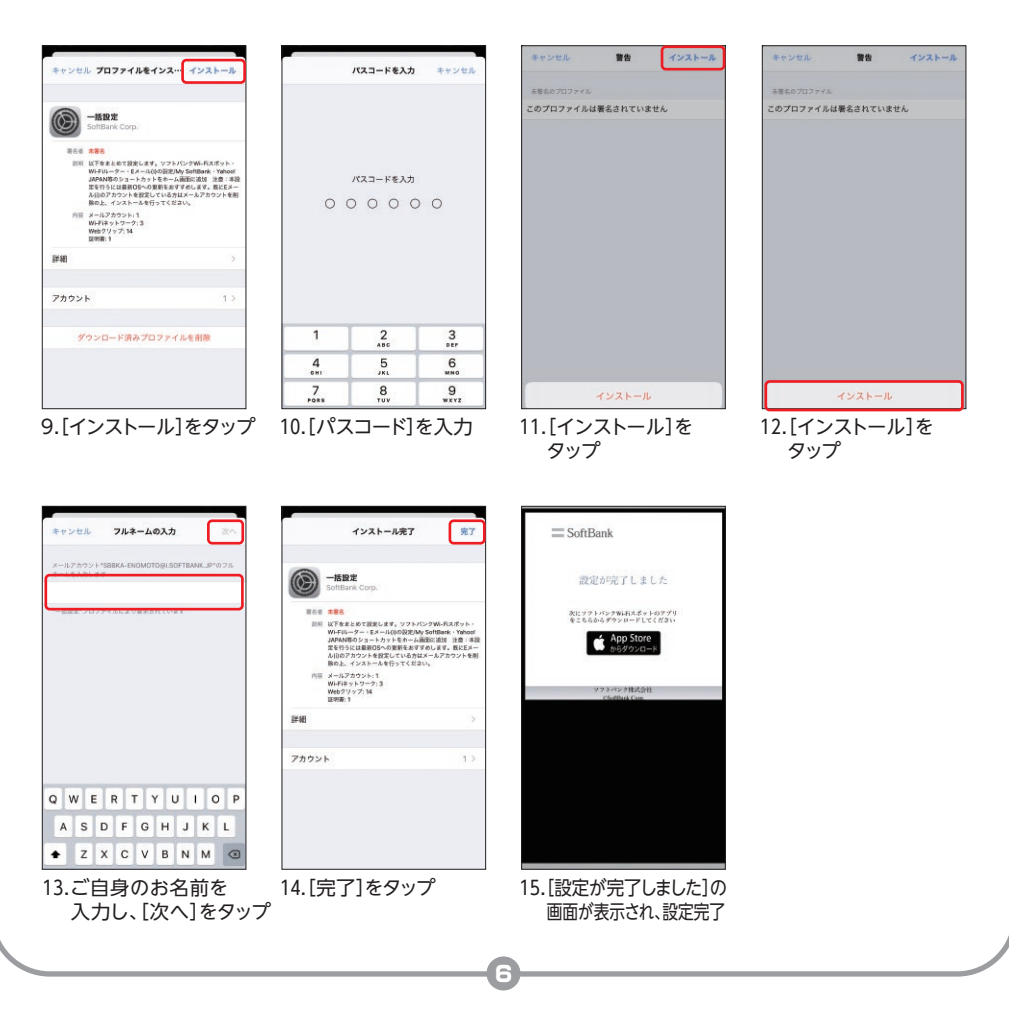

## 3 故障機の初期化

[iPhone(iPad)を探す]をオフにする

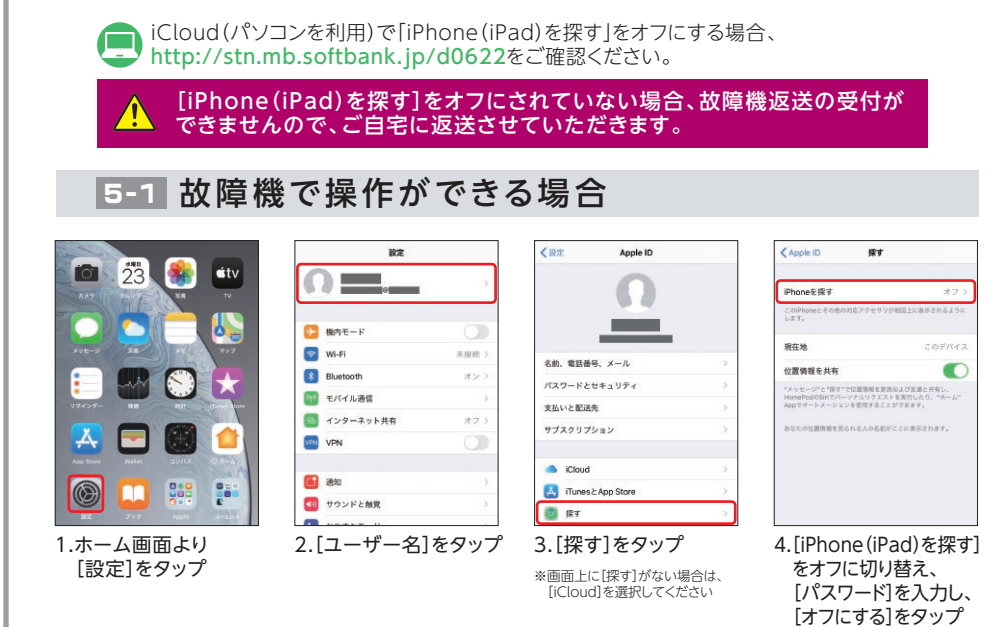

## 5-2 故障機で操作ができない場合

お届けした交換機などから、故障機の[iPhone(iPad)を探す]をオフにすることができます。

[iPhone (iPad)の消去]を実行すると、故障機の全データが初期化されます。
[iPhone (iPad)の消去]を行う前に、必ずバックアップを行ってください。

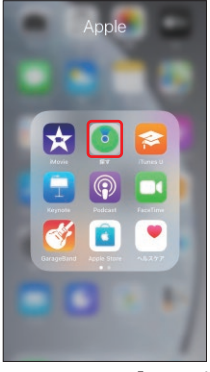

5

1.ホーム画面の「Apple」 より[探す]をタップ

| 1.5                                                                                                    | 3                  |
|----------------------------------------------------------------------------------------------------|--------------------|
|                                                                                                    | s /                |
|                                                                                                    |                    |
|                                                                                                    |                    |
| デバイスを探す                                                                                                    |                    |
| デバイスを探す<br>ジャネット・1分前                                                                                             | 0 km               |
| デバイスを探す<br>第時のe<br>第時通り・1分前<br>通じのPhone                                                                          | 0 km<br>(ERE+      |
| デバイスを探す                                                                                                    | 0 km<br>1678+      |
| F/K1Zを探す     Phone     原席道の・1分前     C回門Phone     C回開催が見つかりませ     Phone     C回開催が見つかりませ     Phone     C回開催が見つかりませ | O km<br>(ERIP<br>V |

2.[デバイスを探す]より [iPhone(iPad)を探す] をオフにする端末を タップ

| <b>iPhone</b><br>東京都港区, 海岸通り<br>たった今 <b>第</b> 0 | ×                           |
|-------------------------------------------------|-----------------------------|
| <b>ひ</b><br>サウンドを再生<br>オフ                       | <b>谷</b><br>羅路<br>0 km - 1分 |
| О<br>Жи                                         |                             |
|                                                 |                             |
| お先としてマーク                                        |                             |
| 有効にする                                           |                             |
| このデバイスを消去                                       |                             |

 下にスクロールをして [このデバイスを消去] をタップ

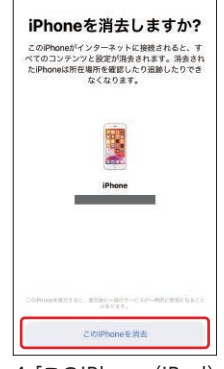

4.[このiPhone(iPad) を消去]をタップ

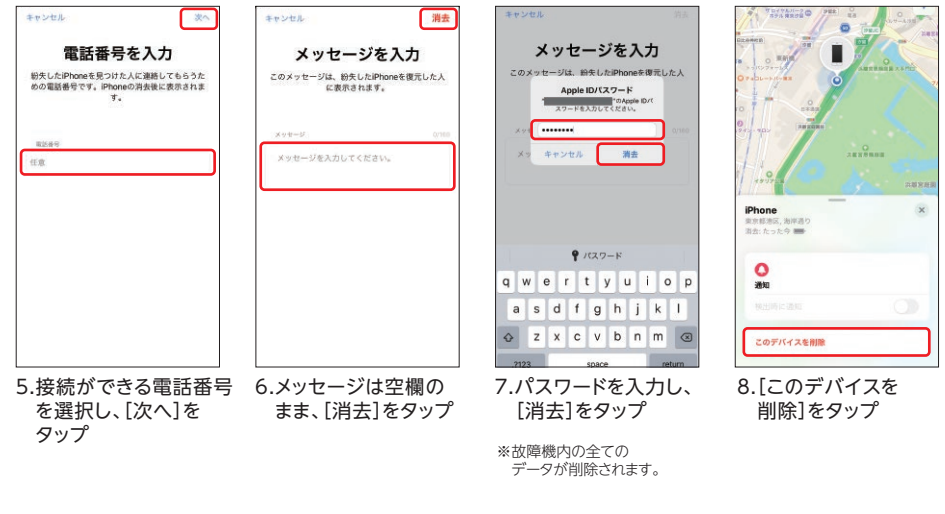

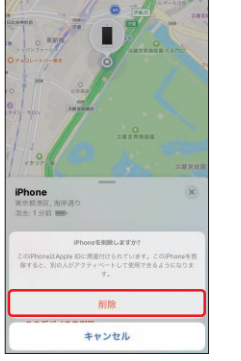

9.[削除]をタップ

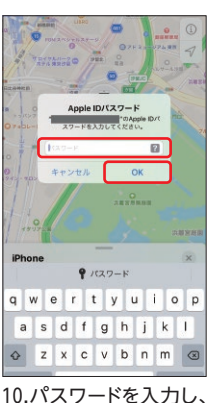

.ハスワートを入力し [OK]をタップ

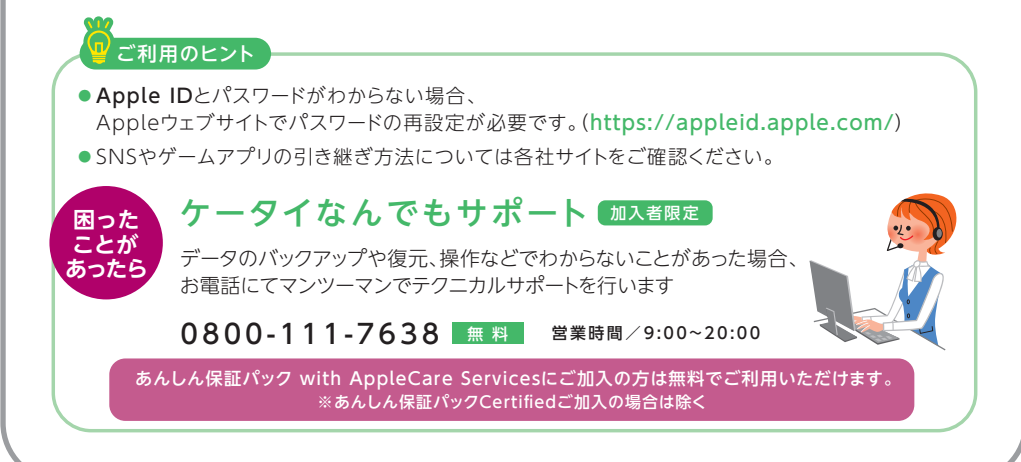

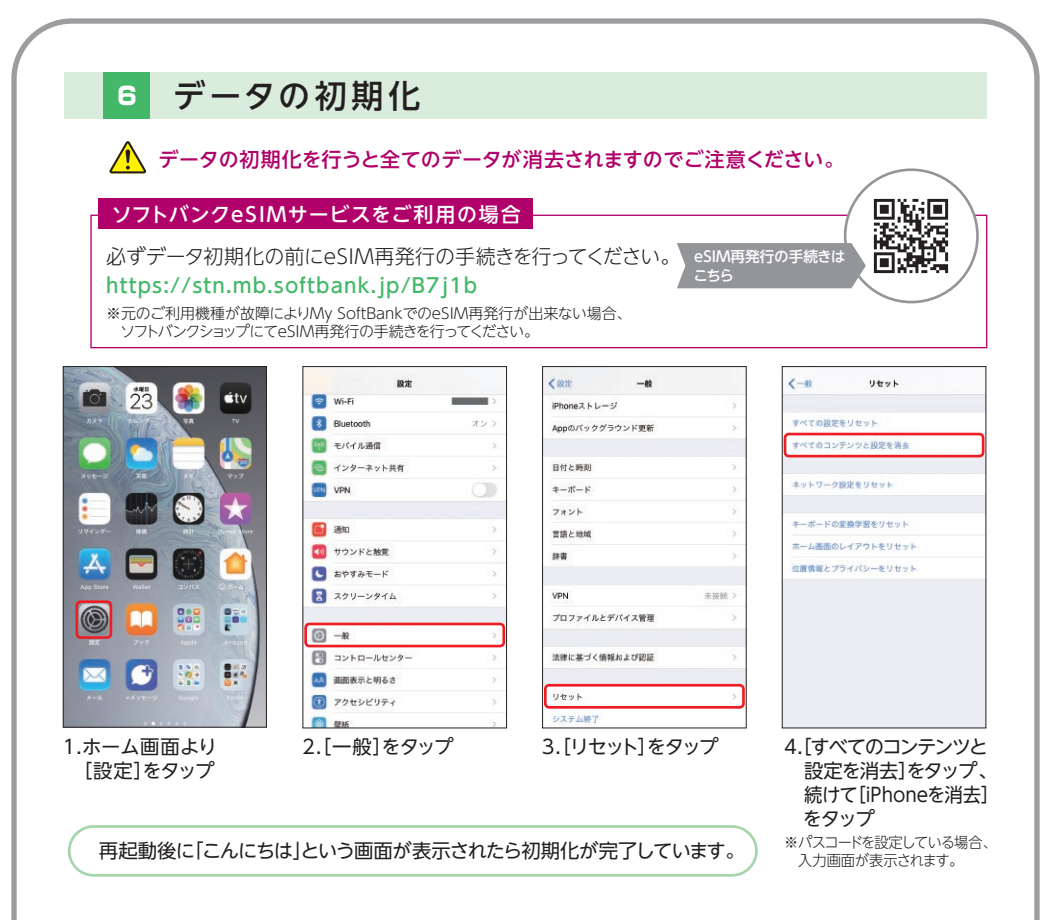

## 4 故障機のご返送

故障機での事前準備と、交換機でのセットアップが完了したら、故障機をご返送ください。 「iPhone/iPadを探す」をオフにしているかご確認ください。

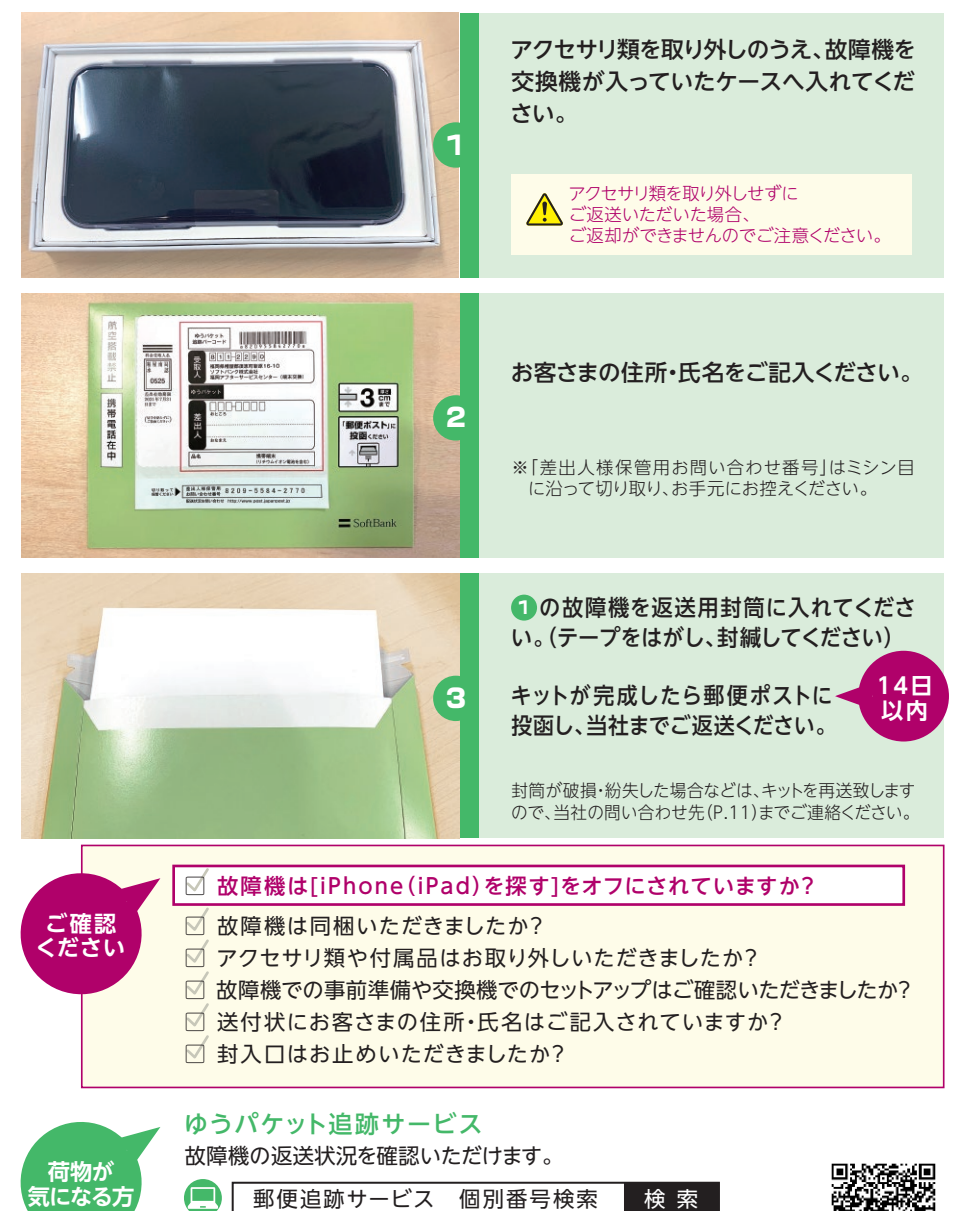

https://trackings.post.japanpost.jp/services/srv/ search/input

## よくあるご質問

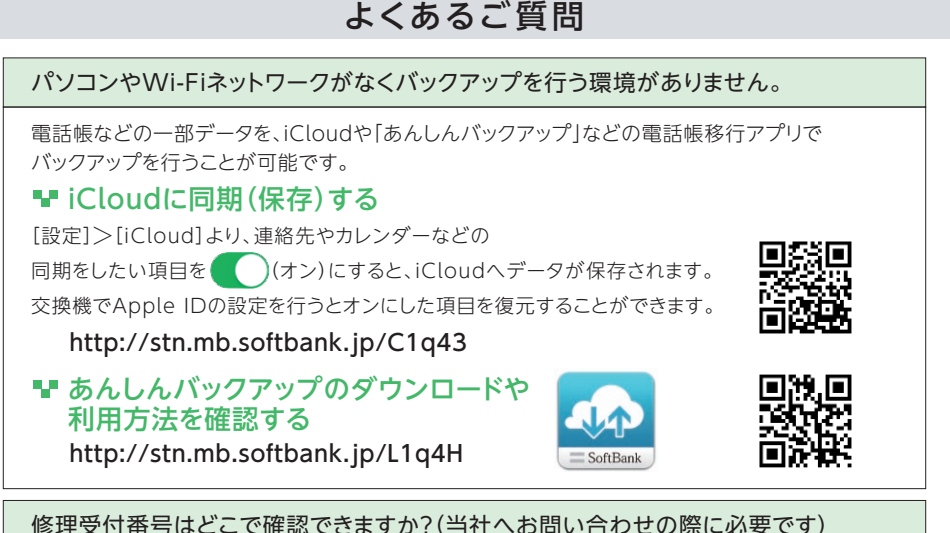

修理受付番号は、配送交換お申し込み時にお客さまが登録したメールアドレスにお送りしたお申し 込み完了メール、またはお申し込み時にお渡しした帳票よりご確認いただけます。

## 交換代金はいつ請求になりますか?

月々の携帯電話のご利用料金と合算でのご請求となります。

## お問い合わせ先

ソフトバンク カスタマーサポート 受付時間9:00~20:00

ソフトバンク携帯電話から …………113 無料 一般電話から…0800-919-0113 無料

## 配送交換 ご注意事項

- ●お申し込み後のキャンセルは受け付けできません。
- 交換機の電源が入らない等があった場合は、交換機受領後14日以内に当社へお問い合わせください。
- ●ご返送いただいた故障機はご返却ができません。
- 故障機の割賦代金が残っている場合は、引き続きお支払いいただきます。
- [iPhone (iPad)を探す]をオフにされていない場合、故障機返送の受付ができませんので、 ご自宅に返送させていただきます。
- ●故障機を期日までに返却されなかった場合、ならびに故障機の診断の結果、全損・改造で あった場合、故障・過失の別なく、月々のご利用料金と合わせて別途定める保証外交換機 価格をお支払いいただきます。※なお、保証外交換機価格は機種によって異なります。
- 故障機のご返送が確認できるまでは、交換機での「自然故障」、「物損」、Appleが提供する「エクス プレス交換サービス」、「盗難・紛失プラン」、「テクニカルサポート」を含む本サービスの特典ならびに 海外での利用、機種変更、MNP等、当社の他のサービスがご利用いただけません。
- 本サービスの利用規約で定めた禁則事項に該当する場合、故障機に対し端末ロックなどの手段に よって利用制限を行うことがあります。
- 利用制限によりお客さま、または第三者に損害が発生した場合も、当社は責任を負いません。 返送された故障機はリフレッシュした上で、本サービスの交換サービス用携帯電話機として利用させ
  - ていただく場合があります。

iOSのバージョン違いなどにより画面イメージが異なる場合がございます。最新の情報は当社ホームページをご確認ください。